# 公司人员行程小程序手册

一 项目介绍

公司人员行程动态报备小程序 : 为了管理和统计公司人员的出差、外出、加班、请假等情况,可以直观的用地图 形式展示员工在各地出差的动态

该小程序的主要功能包括:

1.报备类型选择:允许员工选择不同的报备类型,例如出差、请假,在公司等。

2.报备详情填写:员工需要填写报备的详细信息,如时间,内容等。

3.员工动态:按日按比例展示各部门,各种类型动态详情。

4.领导动态:按日按比例展示领导动态。

5.报备历史记录:保存员工的报备历史记录,便于管理者和员工查阅以及日后审计和分析。

6.地图展示:对应出差的情况,按地图的形式展示各省份出差人员数量,详情等

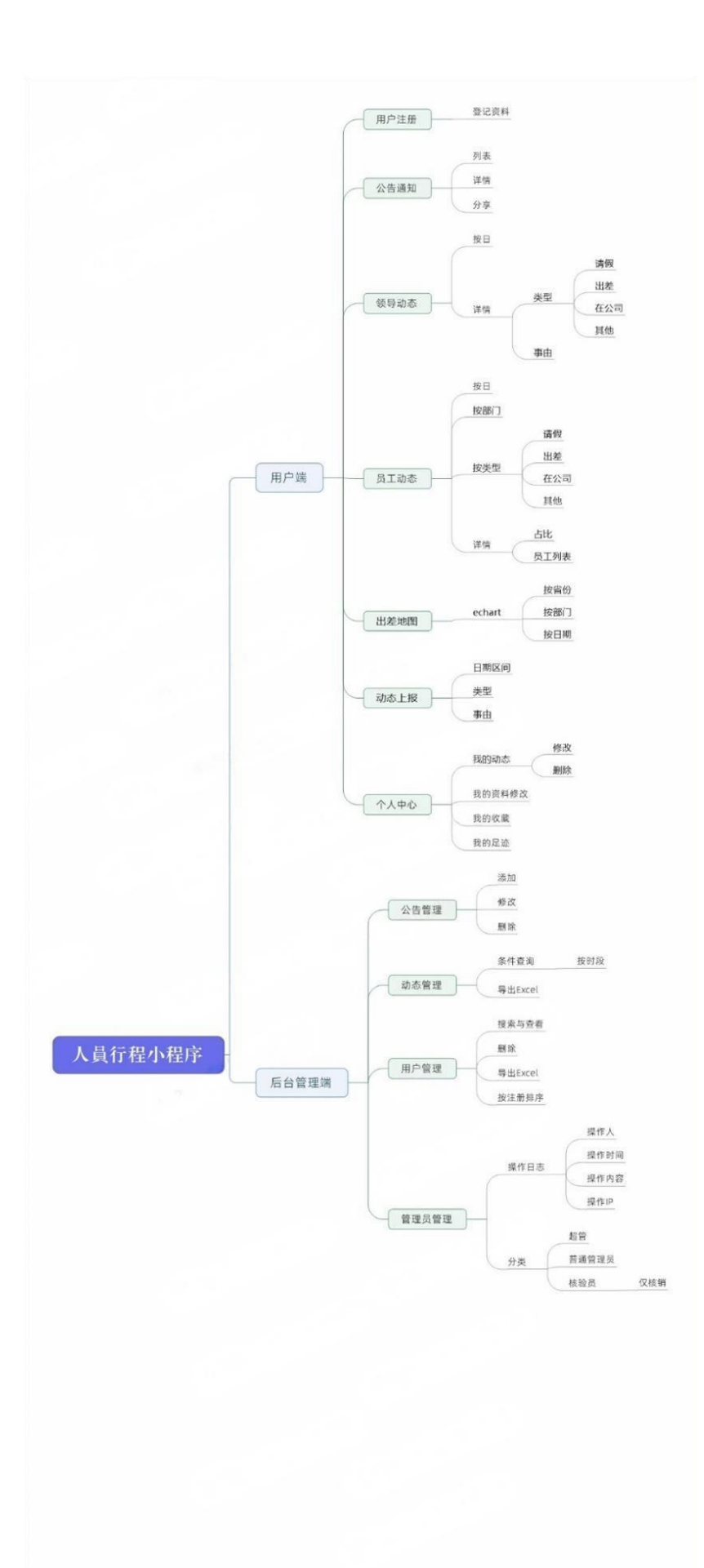

#### 二 技术选型

- 本项目基于微信小程序平台进行开发。
- 采用腾讯专门的小程序云开发技术,云资源包含云函数,数据库,带宽,存储空间,定时器等,资源配额价格
   低廉,无需域名和服务器即可搭建。
- 小程序本身的即用即走,适合中小型网络应用的使用场景,也适合快速开发迭代。
- 云开发技术采用腾讯内部链路,没有被黑客攻击的风险,不会 DDOS 攻击,节省防火墙费用,安全性高且免 维护。
- 资源承载力可根据业务发展需要随时弹性扩展。

### 三 部署准备

1. 微信小程序开发基础知识

https://developers.weixin.qq.com/miniprogram/dev/framework/quickstart/

2. 小程序云开发基础知识

https://developers.weixin.qq.com/miniprogram/dev/wxcloud/basis/getting-started.html

https://developers.weixin.qq.com/miniprogram/dev/wxcloud/quick-start/miniprogram.html

3. Node.js 基础知识

https://www.runoob.com/nodejs/nodejs-tutorial.html

4. NPM 基础知识

https://www.runoob.com/nodejs/nodejs-npm.html

#### 四 部署步骤

#### 1. 源码导入

打开并登录微信开发者工具,选择【导入项目】,指定源码目录,填入 AppID,后端服务选择"微信云开发" 并勾选同意"云开发服务条款",点击确定后,即可搭建起本小程序项目:

注意: AppID 填写您已经申请的小程序的 AppID,不能使用测试号 (测试号无法开通云开发)

| • •           |       |                                               |                     |
|---------------|-------|-----------------------------------------------|---------------------|
| 小程序项目         | 导入项   | 目の下載的木顶日代码日表                                  | 2                   |
| 小程序           |       |                                               | ĸ                   |
| 小游戏           | 项目名称  | miniprogram-56                                |                     |
| 代码片段          | 目录    | /Users/headwang/WeChatProjects/miniprogram-56 | 6                   |
| 公众号网页项目       | AppID | ▼ 注册 或使用 测试号 ⑦                                |                     |
| 您的小程序appid ·  | 开发模式  | 小程序                                           | •                   |
| 其他            | 后端服务  | ⑦ 微信云开发 不使用云服务 无需搭建服务器 即可使用云数据库、云存储、云函数、云托管   | 等宗略云端能              |
| 其他            | 22    | 力。详情                                          | C 2 D ALL BA AN INC |
|               |       |                                               |                     |
|               |       |                                               |                     |
|               |       |                                               |                     |
|               |       |                                               |                     |
|               |       |                                               |                     |
|               |       |                                               |                     |
|               |       |                                               |                     |
| <b>河</b> 注销 > |       | 取                                             | 消 确定                |

### 2. 开通云开发, 创建环境, 拷贝云环境 ID

在使用云开发能力之前,需要先开通云开发(按以下步骤开通,更多详情请参考官方文档)。

在开发者工具的工具栏左侧上部,点击 【云开发】 按钮即可打开云开发控制台,根据提示开通云开发,并且

| $\bullet \bigcirc \bullet$ |     |     |     |     |       |   |      |   |    |    |      |     |
|----------------------------|-----|-----|-----|-----|-------|---|------|---|----|----|------|-----|
| 100                        |     |     | ~   | S   | 小程序模式 | • | 普通编译 | • | G  | 0  | ŵ    | \$. |
|                            | 模拟器 | 编辑器 | 调试器 | 云开发 | •     |   |      |   | 编译 | 预览 | 真机调试 | 清缓存 |

每个环境相互隔离,拥有唯一的环境 ID (拷贝此 ID,后面配置 四.3,四.5 会用到),包含独立的数据库实例、

存储空间、云函数配置等资源。

| > 云开发控制 | 台 v1.4.69(当前 | 前环境 dev-5g         | f0o85o226fac | l1d) |     |            |       |      |               |       |
|---------|--------------|--------------------|--------------|------|-----|------------|-------|------|---------------|-------|
| 88      | du           |                    | B            | 2    | Ø   | <u>چ</u> . |       | Ø    | Ð             | 0     |
| 概览      | 运营分析         | 数据库                | 存储           | 云函数  | 云托管 | 更多         |       | 设置   | 费用管理          | 帮助    |
| 当前理     | 不境 dev       | / •<br>衛刑 有效期3     | 至2022-02-25  |      |     |            | 环境 ID | dev- | 5gf0o85o226fa | d1d 🗋 |
|         |              | Dig ada - C2777777 |              | 需要   | 拷贝的 | 云环境ID      |       |      |               |       |
| ź       | 國数           |                    |              |      |     | 数据库        |       |      |               |       |

### 3. 云函数及业务配置

本项目使用到了一个云函数 mcloud,在目录 cloudfunctions 下

打开 cloudfunctions/mcloud/config/config.js 文件,使用【章节四.2】拷贝的云环境 ID,进行如下配置(大

#### 约第4行)

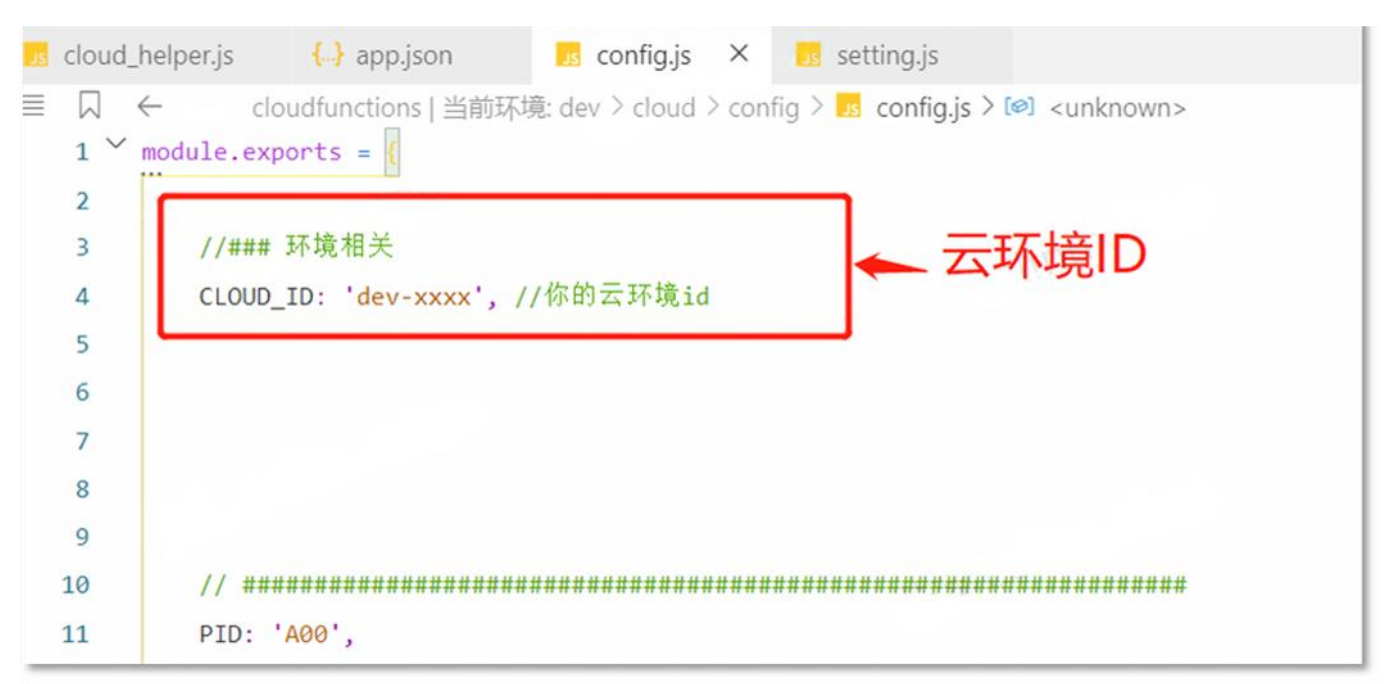

# 4. 云环境选择

| <ul> <li>✓ Cloudfunctions   半部</li> <li>✓ mcloud</li> </ul>  | III 19: Jourd 1<br>当前环境: cloud 1                                                                  | <pre>&gt; cloud1</pre>                                                                           |
|--------------------------------------------------------------|---------------------------------------------------------------------------------------------------|--------------------------------------------------------------------------------------------------|
| <ul> <li>config</li> <li>framework</li> <li>cloud</li> </ul> | <ul> <li>         开启云函数本地调试         同步云函数列表     </li> <li>         新建 Node.js 云函数     </li> </ul> | <pre>let day = await DayModel.getOne     if (!day) return;     let whereJoin = {</pre>           |
| ✓ Image core Image code.js Image code.js                     | 新建文件<br>在内建终端中打开                                                                                  | JOIN_MEET_TIME_MARK: timeMa<br>JOIN_MEET_ID: meetId<br>};                                        |
| app_error.js                                                 | 在文件夹中查找                                                                                           | <pre>let ret = await JoinModel.group 'JOIN_STATUS');</pre>                                       |
| <ul> <li>■ application.j</li> <li>▼</li></ul>                | 剪切 [Ctrl+X]<br>复制 [Ctrl+C]                                                                        | <pre>let stat = { //统计数据     succCnt: ret['JOIN_STATUS_1     cancelCnt: ret['JOIN_STATUS_3</pre> |
| 🗾 db_util.js<br>Js model.js                                  | 粘贴 [Ctrl+V]                                                                                       | adminCancelCnt: ret['JOIN S                                                                      |

点击本项目根目录下的 cloudfunctions 目录①,右键选择当前环境②(章节四.2 创建的云环境③),如下图:

# 5. 云函数上传及参数配置

点击云函数目录 mcloud,右键上传(选择上传并部署:云端安装依赖),如下图:

| र २ ४                      | fi 🛛 🔶 🕴 🕴           | ← 🕕 README.md ×    |
|----------------------------|----------------------|--------------------|
| 资源管理器                      |                      | □ □ □ ←            |
| ▶ 打开的编辑器                   | 1.鼠标右键,调出菜单          | 31                 |
| ▼ GITEE                    |                      | 32                 |
| • Cleadfur                 | ictions   当前坏境: init | 22                 |
| - 🗊 mclo                   | 于启云函数本地调试            |                    |
| • Con                      | 上传并部署:所有文件           |                    |
| • m pro                    | 上传并部署:云端安装依赖(        | (不上传 node_modules) |
| {-} con                    | 下载                   |                    |
| 🔤 inde                     | 上传触发器 / 2. 上         | 传至云端               |
| 🔞 pac                      | 删除触发器                |                    |
| 🞯 pac                      | 新建文件                 |                    |
| <ul> <li>minipr</li> </ul> | 新建文件实                |                    |
| <ul> <li>gitign</li> </ul> | 在内建终端中打开             |                    |
| 1 projec                   | 111122552300113371   |                    |
|                            | 在文件夹中查找              |                    |
|                            | 剪切 [Ctrl+X]          |                    |
|                            | 复制 [Ctrl+C]          |                    |
|                            | 粘贴 [Ctrl+V]          |                    |
|                            | 复制路径 [Shift+Alt+C]   |                    |

上传云函数的过程可能持续十几秒~几十秒钟,请耐心等待,若提示失败可以多上传几次,直至成功为止。

上传完毕之后,在开发者工具的工具栏左侧上部,点击 【云开发】 按钮即可打开云控制台,如下图:

|     |     | s   | Ś   | 小程序模式 | • | 普通编译 | • | G  | 0  | ÷.   | \$. |
|-----|-----|-----|-----|-------|---|------|---|----|----|------|-----|
| 模拟器 | 编辑器 | 调试器 | 云开发 | •     |   |      |   | 编译 | 预览 | 真机调试 | 清缓存 |

#### 打开云开发控制台,点击【云函数】按钮,如下图:

| · 云开发控制台 v | 1.4.69 (当前环境 | dev-5gf0o8 | 5o226fad1 | d)          |          |           |    |         |         |           |         |
|------------|--------------|------------|-----------|-------------|----------|-----------|----|---------|---------|-----------|---------|
| 88<br>概览 i | 山<br>云营分析 数  | 目据库        | 日<br>存储   | 区<br>云函数    | ⑦<br>云托管 | ◎ •<br>更多 |    |         | ②<br>设置 | □<br>费用管理 | ⑦<br>帮助 |
|            |              |            | 云函数列      | 表           | 日志       | 高级日       | ā. | 云函数权限   |         |           |         |
| ☑ 新建云画     | 酸の           | 刷新         |           |             |          |           |    | 云函数名    | 称       |           | Q       |
| 云函数名称      | 运行环境         |            | 最后更新      | 新时间         |          | 函数状态      |    |         |         |           | 操作      |
| cloud      | Nodejs12     | .16        | 2022-0    | 2-19 10:43: | 45       | 已部署       |    | 本地源     | 试云端》    | 则试 版本与酯   | 記置 删除   |
| 共1项        |              |            |           |             |          |           |    | 每页显示 50 | • 行     | 4 4 1/1 - | + H     |

点击【版本与配置】,选择当前云函数版本 点击【配置】,

| く 返回     | ○ 刷新                | 分配流量 |    |       |    |
|----------|---------------------|------|----|-------|----|
| 版本名称     | 最后更新时间              | 流量比例 | 备注 |       | 操作 |
| \$LATEST | 2022-04-10 09:31:03 | 100% |    | 创建新版本 | 配置 |

#### 按如下参数进行配置:

| [内存配置] =>256M        |
|----------------------|
| [超时时间] => 60 秒       |
|                      |
| 服务端时间时区环境变量          |
| [TZ] =>Asia/Shanghai |

| 目数据库         | 日本 日本 日本 日本 日本 日本 日本 日本 日本 日本 日本 日本 日本 日 | ▲ ● ● | ● •<br>更多                       | <ul> <li>②</li> <li>设置</li> </ul> |
|--------------|------------------------------------------|----------------------------------------------------------------------------------------------------|---------------------------------|-----------------------------------|
|              | 配置云函数                                    |                                                                                                    |                                 |                                   |
| Bilter       | 云函数名称                                    | cloud                                                                                                    |                                 |                                   |
| 局所再来时间       | 运行环境                                     | Nodejs12.16                                                                                                    |                                 |                                   |
|              | 执行方法                                     | index.main                                                                                                    |                                 | -                                 |
| 2022-02-19 1 | 提交方式                                     | <b>微信开发者工具</b><br>将从index.js中的r<br>main                                                                                                    | nain方法执行,请确保文件中含有同名函数           | _                                 |
| _            | 向双配直                                     |                                                                                                    | -                               | 1                                 |
|              | 內存配置                                     |                                                                                                    | 256 MB                          |                                   |
|              | 超时时间                                     | 非预期高耗时或触                                                                                                    | 60 秒<br>#发器场景时,建议设置超时时间不超过 20 秒 |                                   |
|              | 环境变量                                     | Кеу                                                                                                    | Value                           |                                   |
|              | 間定公网 IP                                  | TZ                                                                                                    | Asia/Shanghai                   |                                   |
|              |                                          |                                                                                                    | 取消 确定                           |                                   |

# 6. 小程序端配置

小程序端目录为 miniprogram 下

打开 miniprogram/setting/setting.js 文件,使用【章节四.2】拷贝的云环境 ID,配置云环境 ID (大约第 3

行)

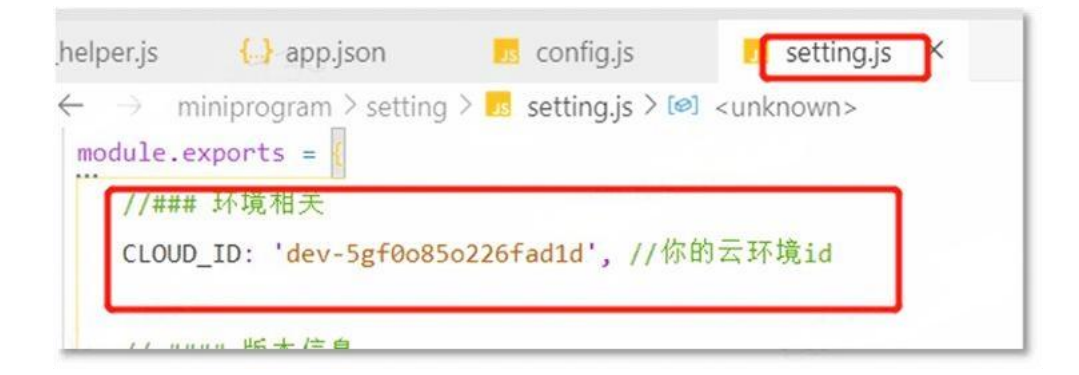

至此全部配置完毕,点击开发者工具上部【编译】按钮待编译完成,系统即可正常运行。

系统搭建好之后都是初始化状态,没有实际业务数据,您要根据你自己经营的实际情况,在后台管理系统录入 各项业务数据和设置,具体操作请参考【章节五】

### 7. 微信开发者工具版本及基础库要求

因为本小程序用到小程序比较新的功能和组件,需要【微信开发者工具】和【基础库】支持。请保持微信开发 者工具升级到最新版本,同时确保【调试基础库】在 【2.30.0】,如下图:

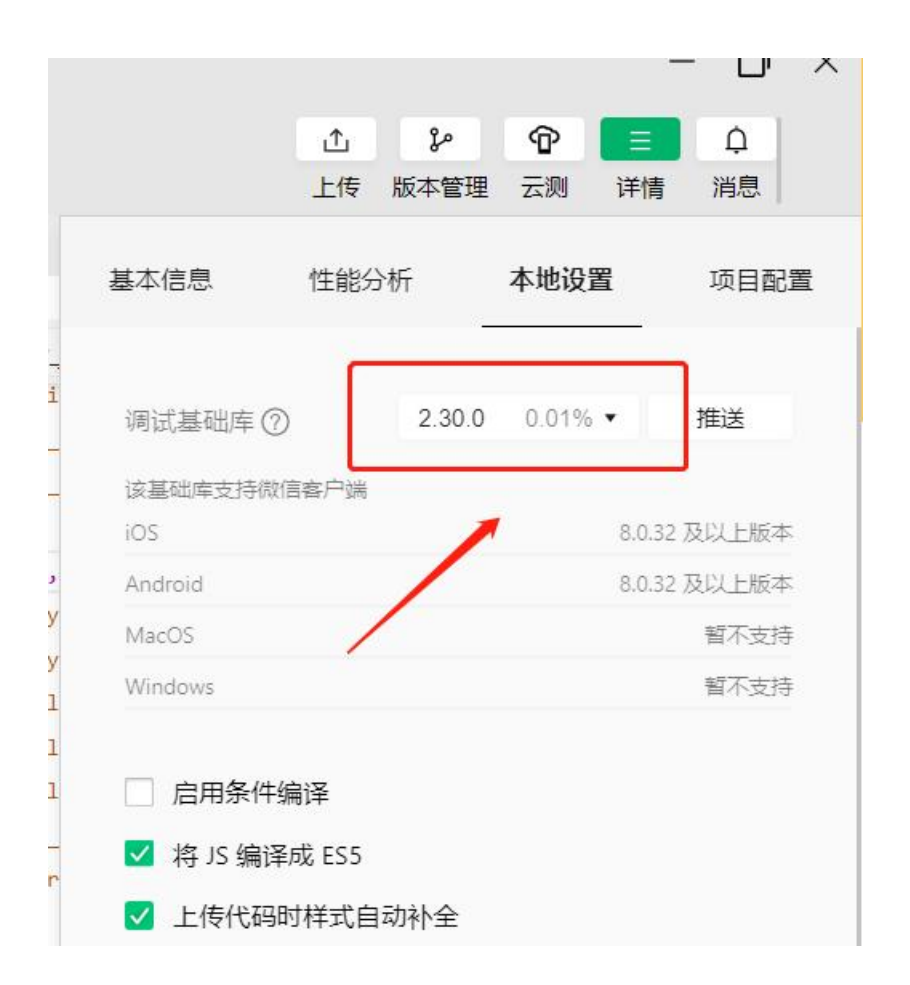

### 五. 后台管理功能

- 系统搭建起来后,各项数据未录入,而本平台提供了丰富全面的后台管理功能,可以对各项数据记录和用户记录进行增删查改操作。后台管理功能是小程序模块的一部分,可以在手机上进行管理,也可以在微信 PC 端使用,方便随时随地管理小程序数据。
- 系统初次搭建完毕之后,有一个默认超级管理员,用户名为:admin,密码为:123456, 请及时登录管理后 台修改密码和新增其他普通管理员。
- 如何进入?

在已经搭建好的小程序,点击底部菜单【我的>设置】,会弹出后台管理菜单,点击进入:

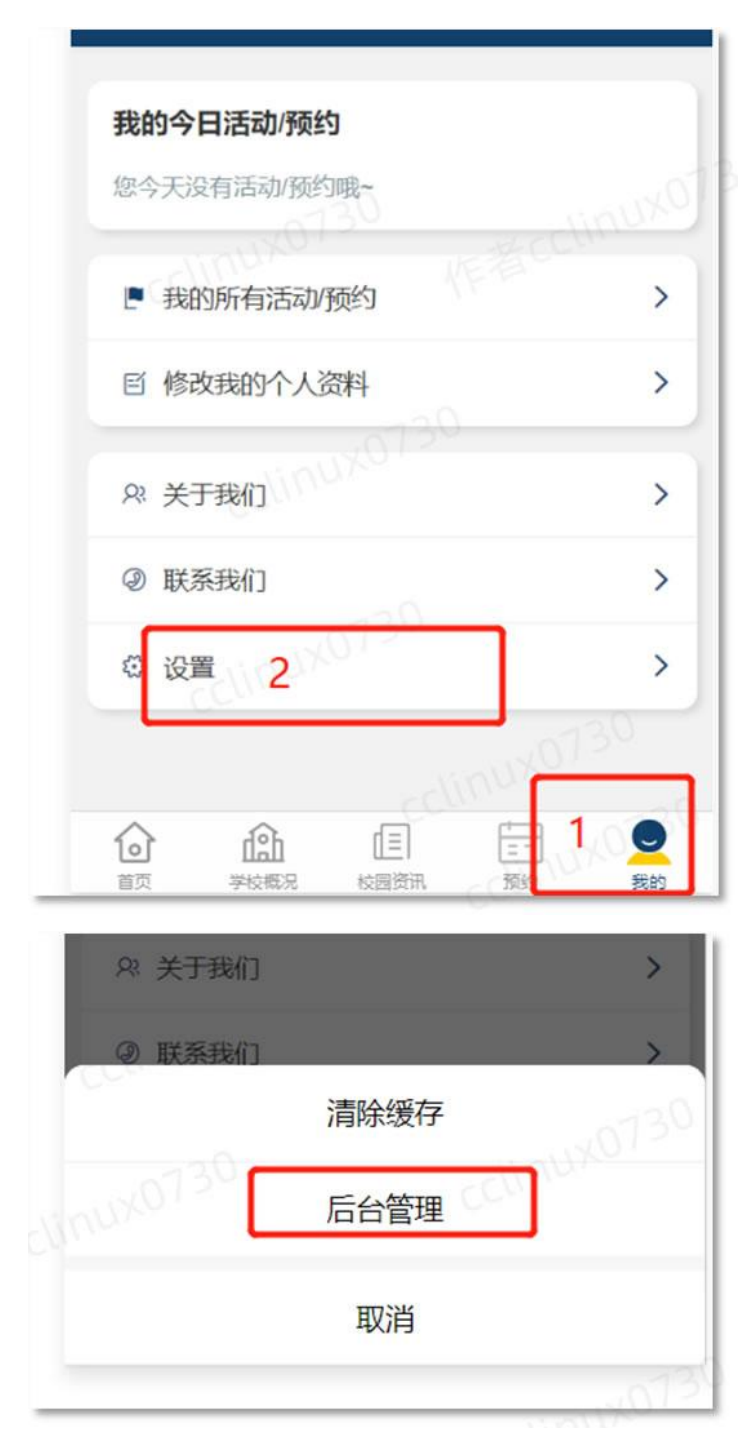

即可进入如下后台管理界面:

| ••••• WeChata          | s 5:52      | 2                  | 100% 💷 י |
|------------------------|-------------|--------------------|----------|
|                        | 后台會         | 理                  | •••   0  |
|                        |             |                    | G        |
| 名 系统                   | 管理员 🔤       | 理员<br>_02 22-42-42 |          |
|                        |             |                    |          |
| 2                      | X0130       |                    | 9        |
| 活动/预约数                 | 预约数         | 用户                 | 文章数      |
|                        |             |                    |          |
| • 功能管理                 |             |                    |          |
|                        | 0730        |                    | E        |
| 活动/预约管理                | 里 用户管       | 會理                 | 内容管理     |
|                        |             |                    |          |
| <mark> 「 编辑</mark> - シ | (于我们        |                    | >        |
| 「编辑-用                  | ¥系我们        |                    | >        |
| - ANDTER A             |             |                    |          |
| <b>課</b> 小程序           | 二维码         |                    | JUXO >   |
|                        |             |                    |          |
| る 管理员                  | <b>操作日志</b> |                    | >        |
| ② 设置                   |             |                    | Paris    |
| w MH                   |             |                    | -liure . |

即可对本系统各项个功能进行管理。

### 六. 部署中的注意事项和常见问题

在本地做的任何配置文件或者其他文件的修改,请及时上传至云端(参考章节四.5),否则不会生效。
 如上传了还未生效,多上传几次即可,上传过程一般持续十几秒~几十秒,请耐心等待。
 上传成功后,后点击开发者工具右上角【消息】按钮,

| § Stable 1.05.2203070                                                                                                    |         |                  | - 0          | × |
|----------------------------------------------------------------------------------------------------|---------|------------------|--------------|---|
| <ul><li></li></ul>                                                                                                    | ♪<br>上传 | <b>シ</b><br>版本管理 | ■ Q<br>详情 消息 |   |
| 🗃 index.wxss 🗾 index.js 🛛 🗶                                                                                                    |         |                  | 10 U         |   |
| iniprogram > pages > index > <mark>15</mark> index.js ><br>/ 則 20 起, 可用于 18 立則一 项的一小部分, 按云 px 和 rpx 值<br>reviousMargin: 0,<br>/ 后边距,可用于露出后一项的一小部分, 接受 px 和 rpx 值<br>extMargin: 0 | /       |                  |              | _ |

#### 会见到有如下信息:

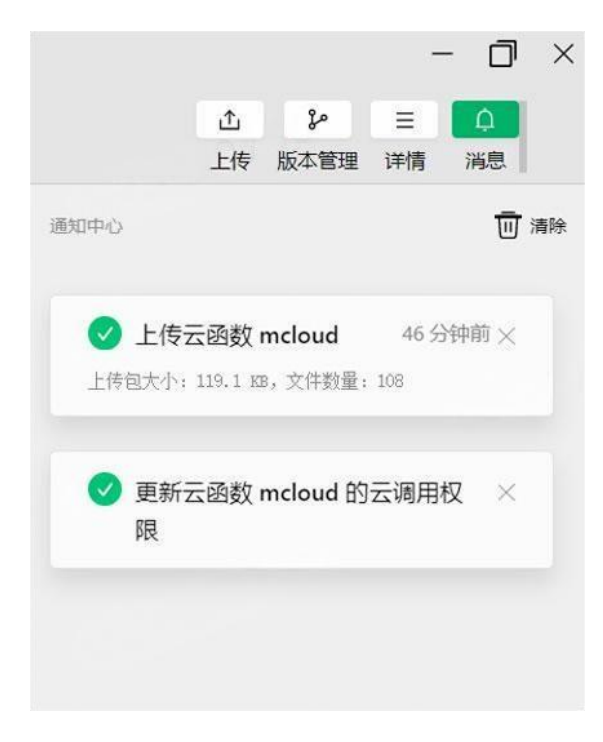

2. 如有提示 "系统打盹了", "系统繁忙", "找不到 CLOUD\_ID" 等, 请仔细对照以下步骤检查:

- 云函数是否已经上传
- 云环境 ID 是否做好了配置
- 修改配置文件后是否已经上传

如上述检查无误,请多上传几次即可(参考步骤章节四.5)。

3. 上传有如下提示,属于正常,无须理会:

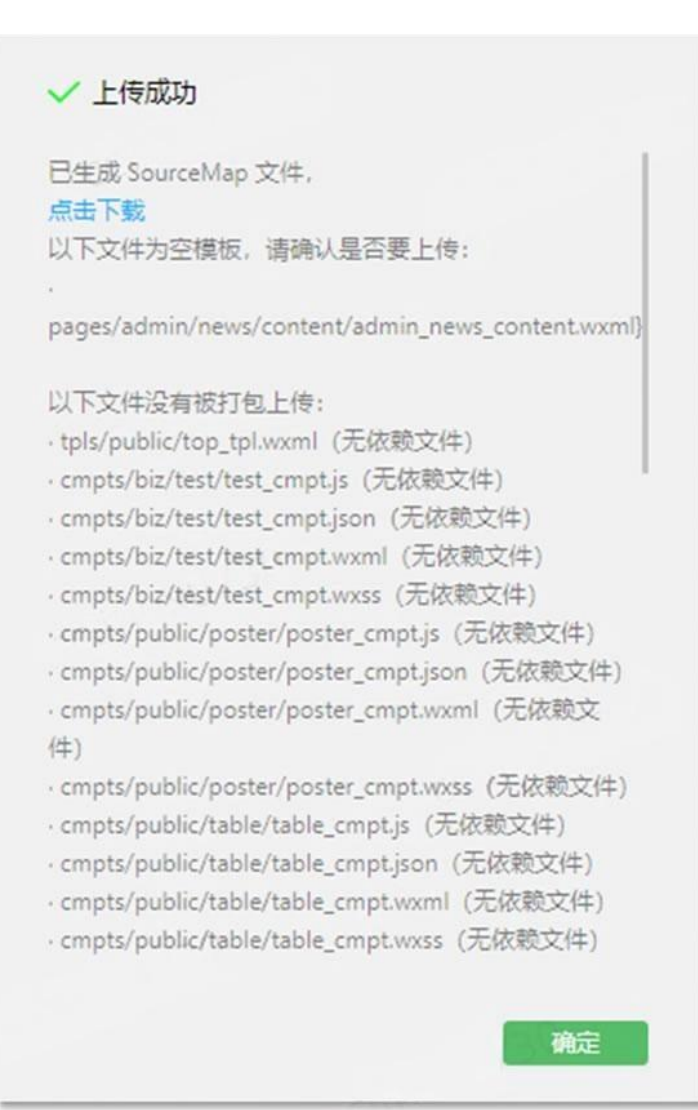

#### 4.代码质量栏有如下提示,属于正常情况,无须处理:

| 器 2 问题 輸出<br>エロ                |                                                  |                     |
|--------------------------------|--------------------------------------------------|---------------------|
| <b>代码包</b><br>组件 启用组件按需注入 查看教程 |                                                  | 3 项 へ<br><b>未通过</b> |
|                                |                                                  |                     |
| 插件                             | 不建议引用过大插件(大小超过 200 K) 查看教程                       | 已通过                 |
| 无使用或无依赖文件                      |                                                  | 3项 へ                |
| 组件                             | 不应存在无使用的组件:<br>cmpts/biz/test/test_cmpt.json     | 未通过                 |
|                                | cmpts/public/picker_multi/picker_multi_cmpt.json |                     |
|                                | cmpts/public/table/table_cmpt.json               |                     |

5. 上传云函数 cloud 失败 Error: 请在编辑器云函数根目录(cloudfunctionRoot)选择一个

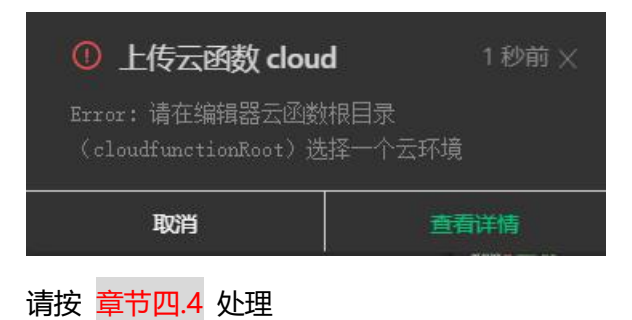